# HANDBUCH FÜR SCHÜLERINNEN UND SCHÜLER

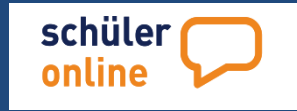

Hilfestellung rund um das Programm Schüler Online finden Sie hier!

#### Vorwort

Mit Schüler Online haben Sie die Möglichkeit sich online zur Berufsschule, zu einem Bildungsangebot an einem Berufskolleg oder zur Gymnasialen Oberstufe an einer Gesamtschule, einem Gymnasium oder einem Berufskolleg anzumelden.

Wie Schüler Online funktioniert erfahren Sie in diesem Handbuch.

#### Julia Behr

Team Schüler Online

19.05.2016

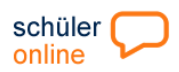

# Inhaltsverzeichnis

| A Was ist eigentlich Schüler Online?                                 | 2      |
|----------------------------------------------------------------------|--------|
| B Schüler-Login                                                      | 3      |
| C Zugriffsermächtigung und Passwort vergessen                        | 4      |
| D Stammdaten                                                         | 5      |
| E Notfalladresse/Erziehungsberechtigte                               | 6      |
| F Persönliche Angaben<br>G Bewerbung an einer weiterführenden Schule | 6<br>7 |
| H Ihre Bewerbung (Auswahl)                                           | 8      |
| Bildungsangebot und Anmeldezeitraum                                  | 9      |
| J Eigene Registrierung                                               | .10    |
| K Übersicht-Erläuterung "Auswahl – Ihre Bewerbung"                   | .13    |
| L Welche Bedeutung hat der Status?                                   | .15    |
| M Fehlermeldung und Hinweise                                         | 17     |

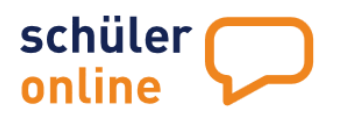

# Schülerinnen & Schüler

Sorgeberechtigte Auszubildene Weiterbildung Fachschüler

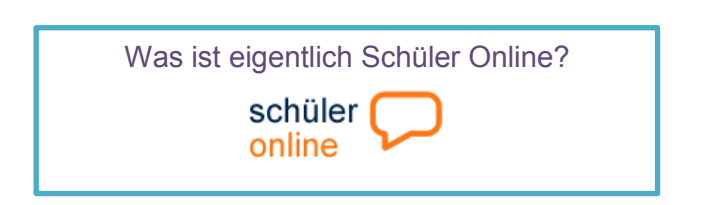

Schüler Online ist eine Internet-Plattform zur Unterstützung von Schulübergängen.

Als Schüler haben Sie die Möglichkeit, sich über dieses Portal an einer Berufsbildenden Schule anzumelden. Das gilt sowohl für Vollzeitbildungsgänge und Abendschulen, wie für die Berufsschule. In einigen Regionen kann man sich auch zur Oberstufe der Gesamtschule oder des Gymnasiums über dieses Portal anmelden. In jeder Region gibt es bestimmte Zeitfenster für die Anmeldung.

Zur Berufsschule kann man sich aber zu jederzeit anmelden. Um sich anmelden zu können, bekommen die Schülerinnen und Schüler von der jetzigen Schule ein Passwort. Die Schule hat Sie bereits mit dem System bekannt gemacht. Nur wenn die Schule nicht an dieser Anwendung teilnimmt, kann man sich selbst anmelden.

Sie können sich bei allen aufnehmenden Schulen, die an diesem System teilnehmen, anmelden - auch in anderen Regionen. Solange die Schule, an der Sie sich angemeldet haben, den Antrag noch nicht angenommen hat, kann die Anmeldung jederzeit geändert werden. Andernfalls müssen Sie sich bei dieser Schule melden und um Zurücksetzen des Antrags bitten. Wenn Sie sich digital anmelden, kann jederzeit der Bearbeitungsstatus bei der aufnehmenden Schule eingesehen werden.

Bitte haben Sie Verständnis, dass wir <u>keine</u> fachbezogene Beratung über die Anmeldung oder die Bildungsgänge geben können.

Über den Menü-Punkt "Kontakt" kann bei technischen Problemen um Hilfe gebeten werden:

| Logout                                   | ihre Bewerbung Kontakt                                                  |                                                                                             |
|------------------------------------------|-------------------------------------------------------------------------|---------------------------------------------------------------------------------------------|
| Sie sind angemeldet als:<br>Julia Meyer! | Nehmen Sie mit uns Kontakt auf                                          |                                                                                             |
| Passwort ändern     Kontakt              | Name *                                                                  | Julia Meyer                                                                                 |
|                                          | E-Mail *                                                                | Musterschüler@schule.de                                                                     |
|                                          | Mitteilung *                                                            | Hallo, ich kann meine Anmeldung nicht abschicken, es taucht eine Fehlermeldung auf.         |
|                                          | K Zurück zur Übersicht                                                  | E-Mail abschicken                                                                           |
|                                          | Bitte beachten Sie hier<br>weitergeleitet wird, son<br>bearbeitet wird. | bei, dass die Nachricht <u>nicht</u> an die Schule<br>Idern vom technischen Support des krz |

# B

# Der Schüler Online-Guide

| schüler 🗩 |
|-----------|
|           |

#### **LOGIN-Bereich**

**Schüler Online** ist eine Online-Plattform. Das heißt es wird nur einen Rechner mit Internetzugriff benötigt, um sich in **Schüler Online** einzuloggen.

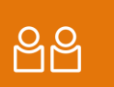

Schülerinnen & Schüler Sorgeberechtigte Auszubildene Weiterbildung Fachschüler

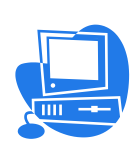

# www.schueleranmeldung.de

#### <u>Login</u>

Info: Bitte für Sie Zutreffendes auswählen, Login-Formularfelder werden automatisch eingeblendet.

#### Schülerinnen & Schüler

| , .                   |
|-----------------------|
| /orname               |
|                       |
| Familienname*         |
|                       |
| Geburtsdatum          |
|                       |
| Passwort              |
|                       |
| Passwort vergessen?   |
| Login                 |
| Erstmals registrieren |

#### Der Login-Bereich

Mit den persönlichen Daten und dem Passwort gelangt man in den Anmeldebereich, von dort kann man sich an den weiterführenden Schulen bewerben.

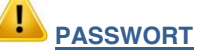

Die abgebenden Schulen (z.B. Realschulen) teilen in der Regel die Zugangsdaten (Zugriffsermächtigung) aus. Falls noch kein Passwort ausgehändigt wurde, bitte in der Schule nachfragen.

Sollten Sie zurzeit keine Schule besuchen oder die Schule nimmt nicht an Schüler Online teil, bleibt die Möglichkeit, dass man sich selbst registriert.

(Auf Seite 9 findest eine Anleitung)

#### **Passwort vergessen?**

- Der erstmalige Login ist erfolgt und es wurde ein persönliches Passwort vergeben. Hier hat man die Möglichkeit "Passwort vergessen" zu wählen, wenn eine E-Mail-Adresse hinterlegt wurde.
- Haben Sie keine E-Mail-Adresse abgespeichert, kann die jetzige Schule das Passwort zurücksetzen.

## Zugriffsermächtigung

Wenn die Schule an Schüler Online teilnimmt, erhalten Sie ein Passwort (Zugriffsermächtigung) von der Schule. Dieses erhalten Sie im Regelfall zusammen mit dem Halbjahreszeugnis. Bitte darauf achten, dass der Familiennamen, Vornamen und Geburtsdatum genauso eingegeben wird, wie es auf dem Zettel steht. Wenn Ihre Schule nicht an Schüler Online teilnimmt, kann man sich selbst in Schüler Online registrieren. Wie das geht, sieht man unter "Meine Schule ist aber nicht bei Schüler Online! So registrierst man sich selbst". Wenn der Zettel verlegt wurde, kann ein neues Passwort angefordert werden. Lesen Sie dazu "Passwort vergessen! So bekommt man ein neues Passwort".

| Julia Meyer<br>Haua 1<br>32657 Lemgo                                                                                                    | Geburtsdatum: 15.09.1999<br>Passwort: 40E137<br>Internetadresse: www.schueleranmeldung.de                                                                                                | Die Zugriffsermächtigung wird in der <b>Schule</b><br>ausgehändigt und dient zum erstmaligen LOGIN,<br>danach muss jeder Schüler/Schülerin sich ein<br>eigenes individuelles Passwort vergeben.<br>Das Passwort kann danach von dritten <u>nicht</u> mehr<br>eingesehen werden.                                                                                                    |
|----------------------------------------------------------------------------------------------------|----------------------------------------------------------------------------------------------------|----------------------------------------------------------------------------------------------------|
| Zugriffsermächtigung<br>Sehr geehrte Schükern / sehr geehrter Schüker,<br>sehr geehrte Sorgeberschtigte,<br>Sie werden ermächtigt sich unter Angabe der Daten der Schül<br>Familiennan, Gebeuträdatum und Passwort (siehe Datenfelder<br>und die zur Schüllern / zum Schüller hinterleichen Daten für eine | trin / des Schülers (vollständige Vornamen,<br>oben) in die Anwendung Schüler Orliner einzuwählen<br>Bewerbung an einer neuen Schule zu verwenden. Dazu                                  | Falls Sie eine E-Mail-Adresse haben, hinterlegen<br>Sie diese in den Stammdaten, so kann man<br>jederzeit ein neues Passwort anfordern!                                                                                                    |
| Login                                                                                                    |                                                                                                    |                                                                                                    |
| Schülerinnen & Schüler                                                                                                    | Bitte darauf achten, dass die Dat<br>wie es in der Zugriffsermäc                                                                                                    | ten exakt so eingeben werden,<br>htigung angegeben wird!                                                                                                    |
| Zugangsdaten                                                                                                    | (z.B. Doppelnamen oder                                                                                                    | r mit Sonderzeichen!)                                                                                                    |
| Vorname<br>Julia<br>Familienname"<br>Meyer<br>Geburtsdatum"<br>15.09.1999<br>Passwort<br>Passwort<br>Passwort vergessen?<br>Login                                                                                                    | neues Passwort anfordem<br>Bitte geben Sie Ihre E-Mail-Adress<br>juliameyer@schule.de<br>Wir senden Ihnen per E-Mail einen<br>* Diese E-Mail-Adresse muss mit r<br>Curück zur Startseite | se ein '<br>X<br>I Link zu unserer Webseite, auf der Sie Ihr neues Passwort anlegen können.<br>der E-Mail-Adresse in Ihren Benutzerstammdaten übereinstimmen.<br><u>Passwort anfordern</u>                                                                                                    |
| Passwort vergessen?<br>Vorname'<br>Julia<br>Familienname'<br>Meyer<br>Geburtsdatum'<br>Is.09.1999<br>Passwort<br>Vichtig ist, dass<br>vollständigen Na<br>damit das Progra<br>damit das Progra                                                                                                    | Sdulerameldun<br>Hirr konan Sir.<br>Falt der Lakra<br>kopieren Sie bir<br>und eurframe Si<br>Sie immer den<br>imen eingeben,<br>amm die Daten                                            | ng!<br><u>ein neue Pauwert feitezen</u><br>Im Feitegen eine neuer Pauwerte in dieser Mall licht angezeigt wird,<br>tie die fägted Zeichen Z-<br>Kaderkanatel das Jesten BPresentationLayer Pauwert SchuderPauwertNer ausw?<br>Tred Ablauch 2010 19998-8211469/5918937402E1540/1991C05FFC/BDJ9CE<br>Feiter die automatick gemeierer Mall. Bitte autworten Sie alch dazur!<br>Keiter die automatick gemeierer Mall. Bitte autworten Sie alch dazur!<br>Keiter die automatick gemeierer Mall. Bitte autworten Sie alch dazur! |
|                                                                                                    |                                                                                                    | Hier Sie das neue Passwort!                                                                                                    |
|                                                                                                    |                                                                                                    | - mindestens ein Sonderzeichen enthalten                                                                                                    |
|                                                                                                    | mein n                                                                                                    | neues Passwort                                                                                                    |

C

| D                                                                         | schüler Datessåden<br>online Stammdaten                                                                                                    |                                                                                                    |
|---------------------------------------------------------------------------|----------------------------------------------------------------------------------------------------|----------------------------------------------------------------------------------------------------|
| Logout<br>Bildungsangebot<br>Heremationen zum aktuelle<br>Bildungsangebot | Intereganzen Sie hrre persönlichen Daten   Posteitzani*   32657   Wohnort*   Lenge   Stafe + Hausin**   Lindenstraße 22   Oristel   Gebursort*   Lindenstraße 22   Oristel   Gebursort*   Lindenstraße 23   Oristel   Gebursort*   Lindenstraße 24   Oristel   Gebursort*   Lindenstraße 25   Oristel   Gebursort*   Lindenstraße 26   Gebursort*   Lindenstraße 27   Oristel   Gebursort*   Lindenstraße 26   Gebursort*   Lindenstraße 26   Gebursort*   Lindenstraße   Gebursort*   Gebursort*  < | Hier kann man auf<br>einem Blick die<br>persönlichen Daten<br>einsehen. Sollten<br>Daten veraltet sein<br>oder falsch, wenden<br>Sie sich bitte an die<br>Schule.<br>Dort wurden die Daten<br>ins System<br>eingespielt. Im<br>Sekretariat können<br>diese überarbeitet |
|                                                                           | K Zurück zur Übersicht Nächster Schritt                                                                                                    | werden.                                                                                                    |

Bei einer eigenen Registrierung, kann eine Änderung der persönlichen Daten selbst durchgeführt werden.

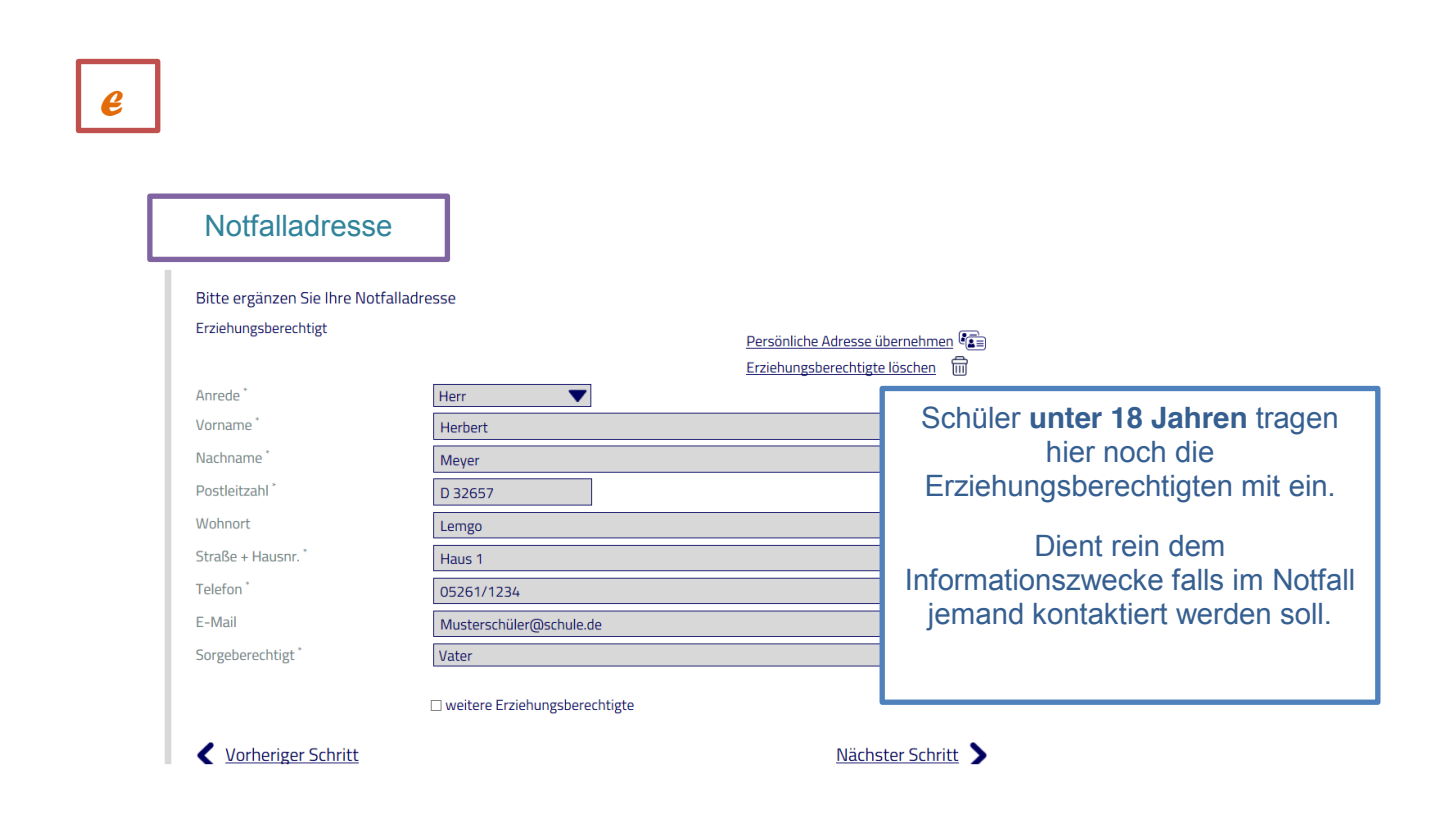

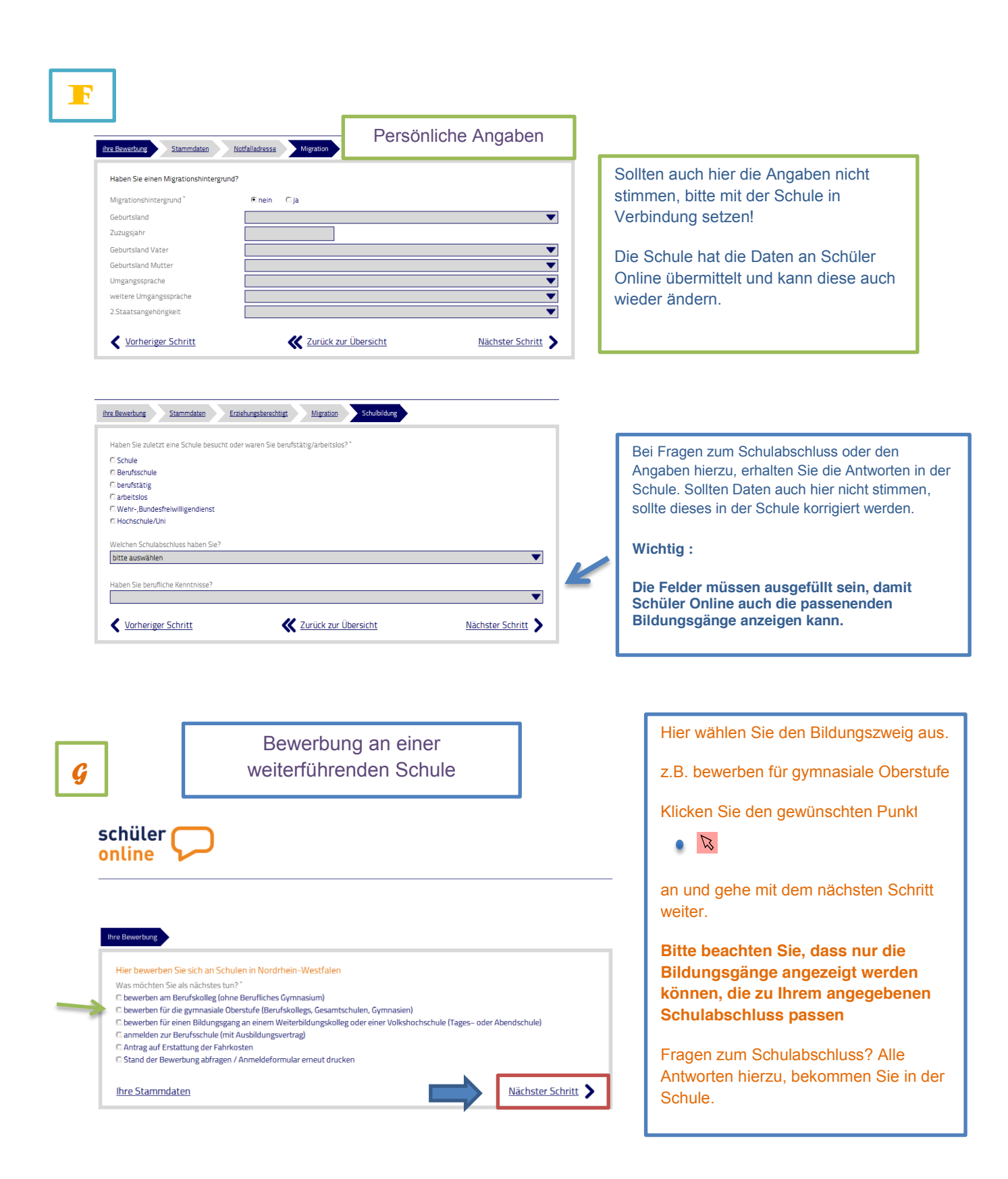

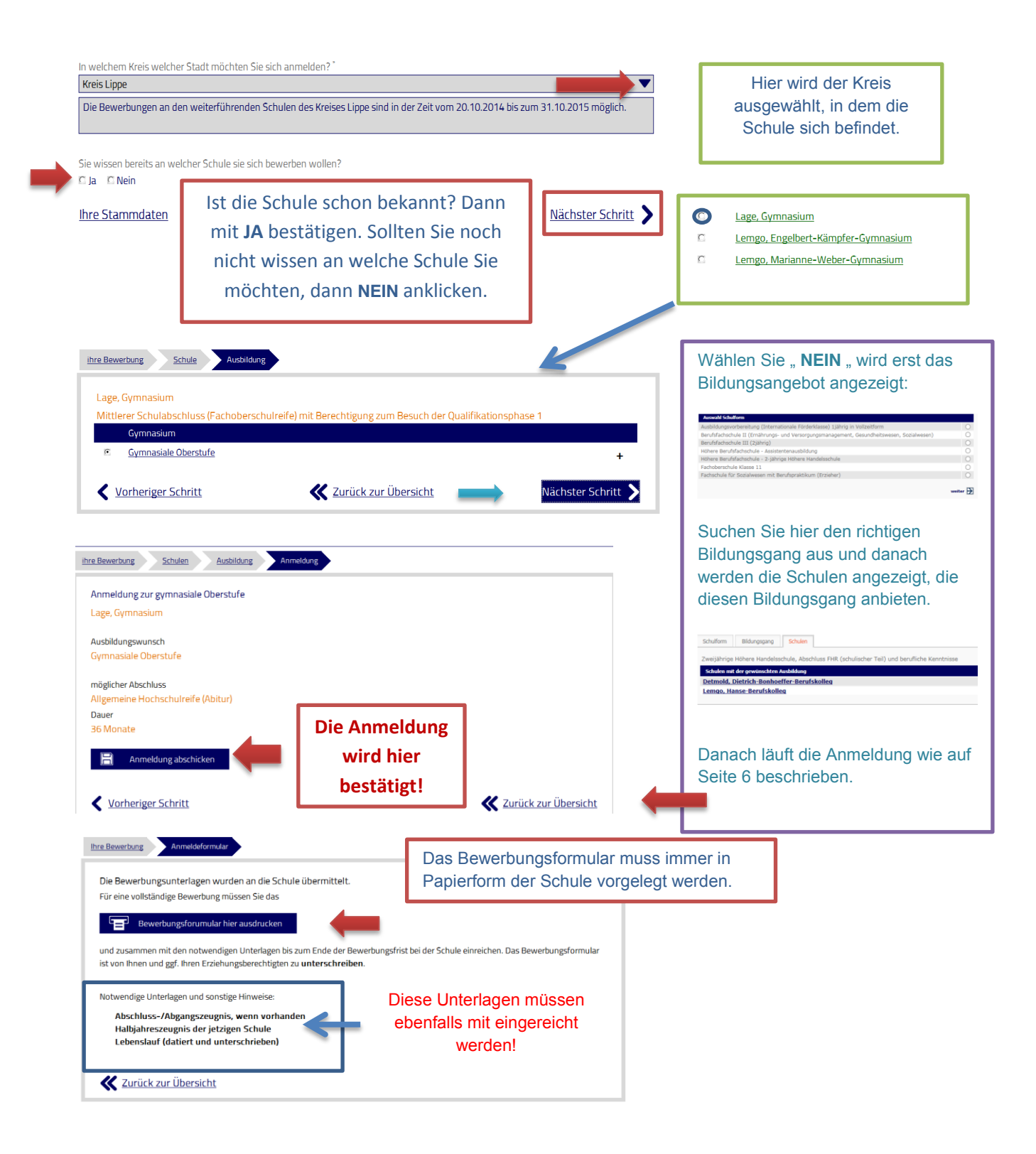

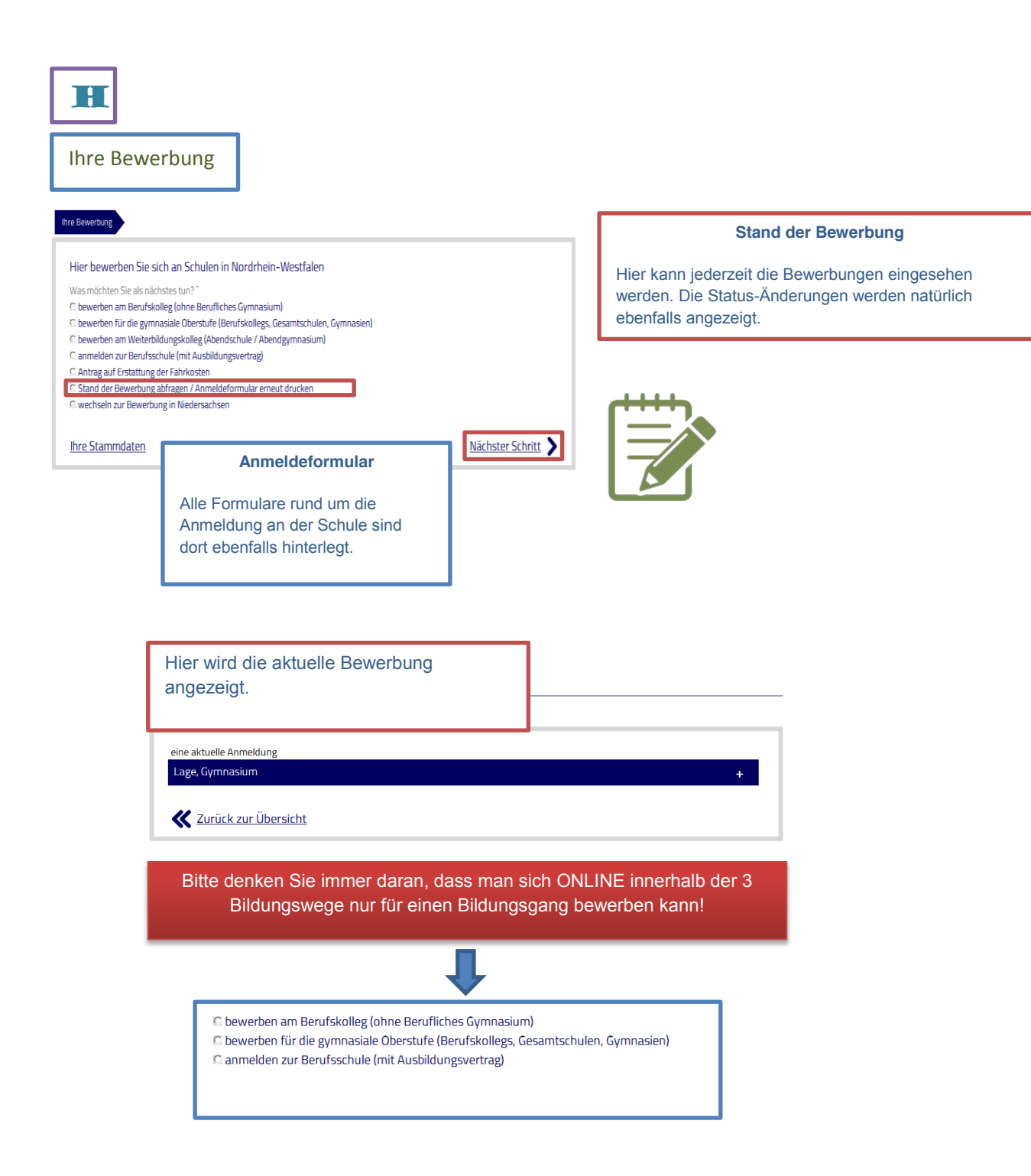

Bildungsangebot

| Bildungsangebot<br>Über das Bildungsangebot, können sich                                                                                        |
|----------------------------------------------------------------------------------------------------|
| Schülerinnen und Schüler die schulischen<br>Einrichtungen bzw. die Bildungsmöglichkeiten<br>raus suchen.                                        |
| hier die Schule aufgeführt die in Fragen kommen könnten.                                                                                        |
| WICHTIG                                                                                                    |
| Eine Anmeldung ist über diese Auswahl <b>nicht</b><br>möglich, es werden hier lediglich die angebotenen<br>Bildungsgänge der Schulen angezeigt. |
|                                                                                                    |
| gt, man gelangt direkt auf die<br>lierüber ist <b>keine Anmeldung</b>                                                                           |
|                                                                                                    |
|                                                                                                    |

| Eigene Re                                                                                                    | egistrierung                                                                                                    |                                                                                                    |                                              |                          |
|----------------------------------------------------------------------------------------------------|----------------------------------------------------------------------------------------------------|----------------------------------------------------------------------------------------------------|----------------------------------------------|--------------------------|
|                                                                                                    |                                                                                                    |                                                                                                    |                                              |                          |
| Login                                                                                                    |                                                                                                    |                                                                                                    |                                              |                          |
| Info: Bitte für Sie Zut                                                                                                    | reffendes                                                                                                    |                                                                                                    |                                              |                          |
| auswählen, Login-Fo<br>automatisch eingeble                                                                                                    | mularfelder werden<br>ndet.                                                                                                    |                                                                                                    |                                              |                          |
| Schülerinnen & So                                                                                                    | thüler                                                                                                    |                                                                                                    |                                              |                          |
| <ul> <li>Schulen &amp; Schultr</li> <li>Betriebe</li> </ul>                                                                                                    | <sup>áger</sup>                                                                                                    |                                                                                                    |                                              |                          |
| Vorname*                                                                                                    | So                                                                                                    | Ilten Sie zurzeit keine S                                                                                                    | chule besuchen,                              |                          |
| Berti<br>Familienname*                                                                                                    | gib                                                                                                    | ot es die Möglichkeit sich                                                                                                    | n selbst zu                                  |                          |
| Schüler                                                                                                    | reg                                                                                                    | jistrieren.                                                                                                    |                                              |                          |
| Geburtsdatum*<br>01.01.1999                                                                                                    |                                                                                                    |                                                                                                    |                                              |                          |
| Passwort                                                                                                    |                                                                                                    |                                                                                                    |                                              |                          |
|                                                                                                    | Passwort vergessen?                                                                                                    |                                                                                                    |                                              |                          |
| Log                                                                                                    | in                                                                                                    |                                                                                                    |                                              |                          |
| Erstmals re                                                                                                    | gistrieren                                                                                                    |                                                                                                    |                                              |                          |
|                                                                                                    |                                                                                                    |                                                                                                    |                                              |                          |
|                                                                                                    | schüler                                                                                                    |                                                                                                    | Kontakt<br>Impressum<br>Datenschutzerklärung |                          |
|                                                                                                    |                                                                                                    |                                                                                                    |                                              | <b>T O</b> (1) (1)       |
| Sie sind aneemeldet als:                                                                                                    | Registrierung von Berti Schüler                                                                                                    | (01.01.1999)                                                                                                    |                                              | Tragen Sie hier die      |
| Berti Schüler!                                                                                                    | Stammdaten Passi                                                                                                    | wort                                                                                                    |                                              | personlichen Daten       |
|                                                                                                    | Bitte ergänzen Sie Ihre persönlich                                                                                                    | then Daten                                                                                                    |                                              | eni.                     |
|                                                                                                    | Postleitzahl*<br>Wohnort*                                                                                                    |                                                                                                    |                                              | Für eine Registrierun    |
|                                                                                                    | Straße - Hauster                                                                                                    |                                                                                                    |                                              | ist eine Emailadress     |
|                                                                                                    |                                                                                                    |                                                                                                    |                                              | zwingend erforderlich    |
|                                                                                                    | Geschiechu                                                                                                    | Cirrau Comann                                                                                                    |                                              |                          |
|                                                                                                    | die Sie sich einen Link zur Festleg                                                                                                   | gung eines neuen Passworts senden lassen können.                                                                                                    | Sie dazu eine guruge c-Main-Adresse ein, an  |                          |
|                                                                                                    | E-Mail-Adresse                                                                                                    |                                                                                                    |                                              |                          |
|                                                                                                    | <b>XX</b> Zurück zur Startseite                                                                                                    |                                                                                                    | registrieren 🔰                               |                          |
|                                                                                                    |                                                                                                    |                                                                                                    | •                                            |                          |
|                                                                                                    |                                                                                                    |                                                                                                    |                                              |                          |
|                                                                                                    |                                                                                                    |                                                                                                    |                                              |                          |
| Berti Schüler                                                                                                    |                                                                                                    |                                                                                                    |                                              |                          |
| Passaot Brdan                                                                                                    |                                                                                                    |                                                                                                    | ٦                                            |                          |
| Bett Schäler<br>Passwort Boker<br>Legen Sie nun her ihr pessi<br>Vorname                                                                                                    | Niches Passwort fest.                                                                                                    |                                                                                                    | ]                                            |                          |
| Betti Schüller<br>Resenset ändern<br>Legen Sie nun Ner Hir persi<br>Vorname<br>Erwinnen ame<br>Erwin ver                                                                                                    | niches Passwort fest.                                                                                                    |                                                                                                    |                                              | <b>A</b>                 |
| Berti Schäler<br>Petsword även<br>Vornane<br>Ferri<br>Familienname<br>Geburtudatum                                                                                                    | niches Passwort flest.<br>01.01.1999                                                                                                  |                                                                                                    |                                              | <b>f</b>                 |
| Bert Solder<br>Passert before<br>Usiges Se run her for gest<br>Variane<br>Secons<br>Geburnstation                                                                                                    | niches Passwot fest.<br>Ø1.01 1999<br>Ile Passwot sollte:                                                                             |                                                                                                    | P                                            | asswort gut aufbewahren! |
| Bert Schöler<br>Passant bahn<br>Leges Se nun her för passi<br>Variante<br>Dirci<br>Geburtsdatum                                                                                                    | Intches Passwort fest.                                                                                                    | ndulun                                                                                                    | Pa                                           | asswort gut aufbewahren! |
| Bert Solder<br>Research before<br>Variane<br>Solder<br>Geburtdatum<br>mein neust Passeort*                                                                                                    | niches Passwort fest.<br>01.01.1999<br>In: Passwort softne:<br>- mindestans & Zachen lang sein<br>- mindestans ein Sonderzechen ei    | nthaten                                                                                                    | P                                            | asswort gut aufbewahren! |
| Bes Solder<br>Resert bolder<br>Varane<br>Fastionane<br>Color<br>Geburtsdatum<br>rean noust Passwert*<br>Passontheedenburg*                                                                                                    | niches Passwort fest.<br>(01.01.1999<br>Pr. Passwort sollte:<br>- mindestans 6 Zeichen lang sein<br>- mindestans ein Sonderzeichen ei | stuten                                                                                                    | Pa                                           | asswort gut aufbewahren! |
| Bet Solder<br>Resert bades<br>Variane<br>Part<br>Familierane<br>Familierane<br>Geburtsdatum<br>Passionstweiderholing *                                                                                                    | niches Passwort fest.<br>01.01.1999<br>Pr Passwort solte:<br>- mindestaris 6 Zachen lang sein<br>- mindestaris ein Sonderzichen ei    | nthaten                                                                                                    | P                                            | asswort gut aufbewahren! |
| Bet Solder<br>Research before<br>Unand<br>Sold<br>Factoria<br>Geburtsdatum<br>Main maas Passeort *<br>Passoorbwedendung *                                                                                                    | Iniches Passwort fest.                                                                                                    | nduten                                                                                                    | P                                            | asswort gut aufbewahren! |
| Bert Sorder<br>Research and<br>Cages Se num her for persi-<br>Variane<br>Sector<br>Gebornstation<br>men noust Passwort*<br>Passwort weden dulog *                                                                                                    | ntchee Passwort fest.<br>Ø1.01.1999<br>Itr Passwort softe:<br>- mindestans & Zachen kang sen<br>- mindestans ein Sonderzeichen ei     | ndulan                                                                                                    | P                                            | asswort gut aufbewahren! |
| ber Sorder       Center bef       Center bef         Center bef                                                                                                    | niches Passwort fest.                                                                                                    | rchaiten                                                                                                    | P                                            | asswort gut aufbewahren! |
| Bes Souler      Reserved with     Reserved with     Reserved | Niches Passwort fest.                                                                                                    | Instation  Specchem  Specchem  Support  Instation  Support  Support Support  Support Support  Support  Support Support Support  S | P:<br>Hier können au                         | asswort gut aufbewahren! |

| Ne Bleverburg Letermatices<br>Bitte ergänzen Sie Ihre persönlicher<br>Postieitzahl "<br>Wohnort "<br>Lemgo<br>Straße + Hauster."<br>Lindenhaus 1 | zonalastrata tegaton zonatelleg<br>Daten<br>22657 | In den Stammdate<br>ausgefüllt werden<br>sind!                                                       | en müssen alle Felder<br>die mit einem <sup>*</sup> versehen                                       |
|----------------------------------------------------------------------------------------------------|---------------------------------------------------|----------------------------------------------------------------------------------------------------|----------------------------------------------------------------------------------------------------|
| Ortstell Geburtsont * Lengo Geburtsont arme I Talefon * 05262/2222 2. Telefon                                                                    |                                                   | Die Notfalladresse ist ebe<br>18. Lebensjahr nicht errei<br>Information, falls Ihre Elte<br>müssten. | nfalls ein Pflichtfeld solange das<br>cht wurde. Dient nur zur<br>rn im Notfall kontaktiert werden |
| E-Mail-Adresse *<br><b>Schlier bert@schule de</b><br>Geschlecht *<br>Staatszugehörigkeit *<br>Konfession *<br>Jahr der 1. Einschulung            | r Fau × Marn<br>deutsch<br>wangelsch<br>2009      | <br>Bits ergines Se hre hotelaansse<br>Enshingssenoteg<br>Vordans'<br>Fal<br>Schame '<br>Souwer      | Persionitive Adverse (Joernational 🐝)<br>Extensing Demotration (1997)                              |

| Haben Sie einen Migrationshinter | grund?      | Anga   |
|----------------------------------|-------------|--------|
| Migrationshintergrund *          | 🖲 nein 🛛 Ja | Migra  |
| Geburtsland                      |             | inigic |
| Zuzugsjahr                       |             |        |
| Seburtsland Vater                |             |        |
| Seburtsland Mutter               |             |        |
| Umgangssprache                   |             |        |
| weitere Umgangssprache           |             |        |
| 2.Staatsangehörigkeit            |             |        |

Angaben bitte entsprechend ausfüllen, falls ein Migrationshintergrund vorliegen sollte.

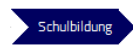

| Haben Sie zuletzt eine Schule besucht                                                                                  | oder waren Sie berufstätig/arbeitslos? *            |            |
|----------------------------------------------------------------------------------------------------|-----------------------------------------------------|------------|
| Schule     Schule     Bent/sschule     Deut/stätig     drugtslos     Wehr-,Bundesfreiwilligendienst     Hochschule/Uni | Tragen Sie hier bitte den erworbenen Schulabsch     | nluss ein. |
| Welche Schule besuchen Sie zur Zeit?                                                                                   |                                                     |            |
| die Schule liegt außerhalb von Nordr                                                                                   | hein-Westfalen                                      | ,<br>A     |
| Welchen Abschluss werden Sie dort en<br>Mittlerer Schulzbechluss /Eachobarech                                          | reichen bzw. haben Sie erreicht?                    |            |
| Vorheriger Schritt                                                                                                    | <u>Zurück zur Übersicht</u> <u>Nächster Schritt</u> | \<br>\     |

| Bei Fragen zum Schulabschluss oder den            |
|---------------------------------------------------|
| Angaben hierzu, erhalten Sie die Antworten in der |
| Schule.                                           |

Wichtig :

Die Felder müssen ausgefüllt sein, damit Schüler Online auch die passenden Bildungsgänge anzeigen kann.

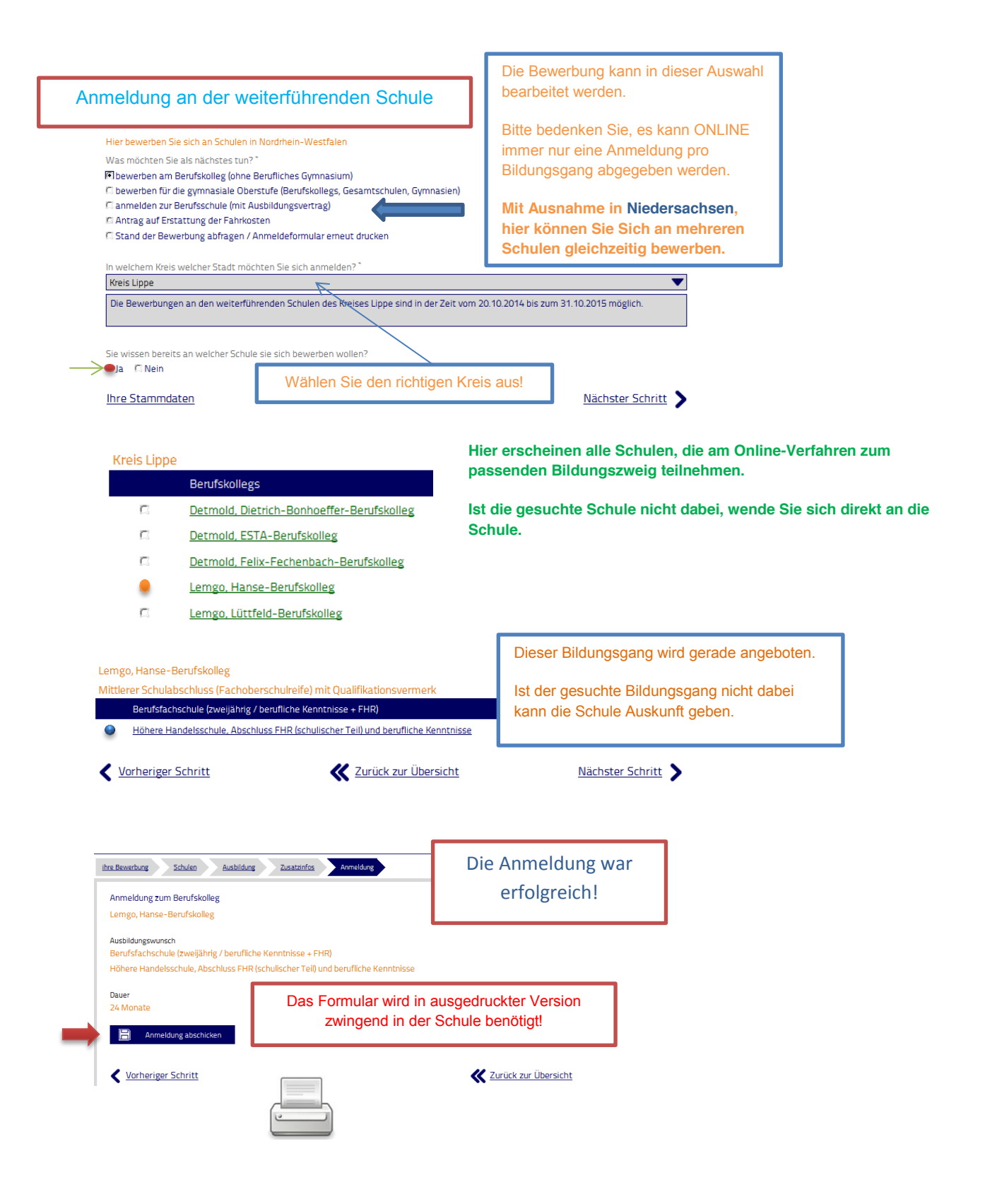

Übersicht – Ihre Bewerbung

#### Die Anmeldungen oder Unterlagen findet man hier:

(Hier erhalten Sie eine kurze Erläuterung über die verschiedenen Punkte in "Ihre Bewerbung")

| bewerben f ür einen Bildungsgang an einem Weiterbildungskolleg oder<br>einer Volkshochschule (Tages- oder Abendschule)                                                                                                    |                                                                                                    |
|----------------------------------------------------------------------------------------------------|----------------------------------------------------------------------------------------------------|
| 🗅 anmelden zur Berufsschule (mit Ausbildungsvertrag)                                                                                                    |                                                                                                    |
| Antrag auf Erstattung der Fahrkosten     Stand der Bewerbung abfragen / Anmeldeformular erneut drucken     wechseln zur Bewerbung in Niedersachsen                                                                                                    | Fahrtkosten (falls der Kreis dieses<br>anbietet oder das Anmeldeformular<br>befindet sich hier im Menü-Baum.                                                                                                    |
| Aus NRW nach Niedersachen bewerben oder anders herum.<br>Die Anmeldung wird hier getätigt.                                                                                                    |                                                                                                    |
| C Stand der Bewerbung abfragen / Anmeldeformular ergeut drurke                                                                                                    | Her beweiten Se sich an Schlafen in Niederscheen Was michten Sie als nächstes tun?  Desenten einer Beurbäckstes tun?  anneiden zur Beurbäckste inn Austängungsmittig ders Teurbäckere Mahruhmen anneiden zur Beurbäckste inn Austängungsmittig ders Teurbäckere Mahruhmen anneiden zur Beurbäckgreitigen zur Auständungsmittig ders Teurbäckere Mahruhmen ander derscharg angegen zur Auständungsmittig ders Teurbäckere Mahruhmen ander derscharg angegen zur Auständungsmittig ders Teurbäckere Mahruhmen ander derscharg angegen zur Auständungsmittig ders Teurbäckere Mahruhmen ander derscharg angegen zur Auständungsmittig ders Teurbäckere Mahruhmen ander derscharg angegen zur Auständungsmittig ders Teurbäckere Mahruhmen ander derscharg angegen zur Auständungsmittig ders Teurbäckere Mahruhmen ander derscharg angegen zur Auständungsmittig ders Teurbäckere Mahruhmen ander derscharg angegen zur Auständungsmittig ders Teurbäckere Mahruhmen angegen zur Auständungsmittig ders Teurbäckere Mahruhmen angegen zur Auständungsmittig ders Teurbäckere Mahruhmen angegen zur Auständungsmittig ders Teurbäckere Mahruhmen angegen zur Auständungsmittig ders Teurbäckere Mahruhmen angegen zur Auständungsmittig ders Teurbäckere Mahruhmen angegen zur Auständungsmittig ders Teurbäckere Mahruhmen angegen zur Auständungsmittig ders Teurbäckere Mahruhmen angegen zur Auständungsmittig ders Teurbäckere Mahruhmen angegen zur Auständungsmittig ders Teurbäckere Mahruhmen angegen zur Auständungsmittig ders Teurbäckere Mahruhmen angegen zur Auständungsmittig ders Teurbäckere Mahruhmen angegen zur Auständungsmittigen zur Auständungsmittigen z |
| re Bewerbung Anmeldungen                                                                                                    | Ihre Stammdaten Nächs                                                                                                    |
| eine aktuelle Anmeldung Detmold, Felix-Fechenbach-Berufskolleg                                                                                                    |                                                                                                    |
| Anmeldung zur Gymnasialen Oberstufe (02.09.2015)<br>Berufliches Gymnasium (mit Vermittlung beruflicher Kenntnisse)<br>Berufliches Gymnasium / Mathematik, Informatik                                                                                                    |                                                                                                    |
| Anmeldestatus<br>Ihre Bewerbung zu diesem Bildungsgang wurde der genannten Schule digital übermittelt, aber dort noch nicht<br>bearbeitet.                                                                                                    |                                                                                                    |
| Unterlagen und sonstige Hinweise<br>Für eine vollständige Bewerbung sind das unterzeichnete Bewerbungsschreiben und die geforderten Unterlagen der Schule<br>zeitnah einzureichen. Diese liegen dort noch nicht oder nicht vollständig vor.<br>Bewerbungsformular drucken<br>Anmeldung zurückziehen<br>Mann hier<br>erneut<br>ausgedruckt |                                                                                                    |

Alle Anmeldungen oder Befehle werden mit "nächster Schritt" bestätigt, so gelangt man in eine neue Maske!

K

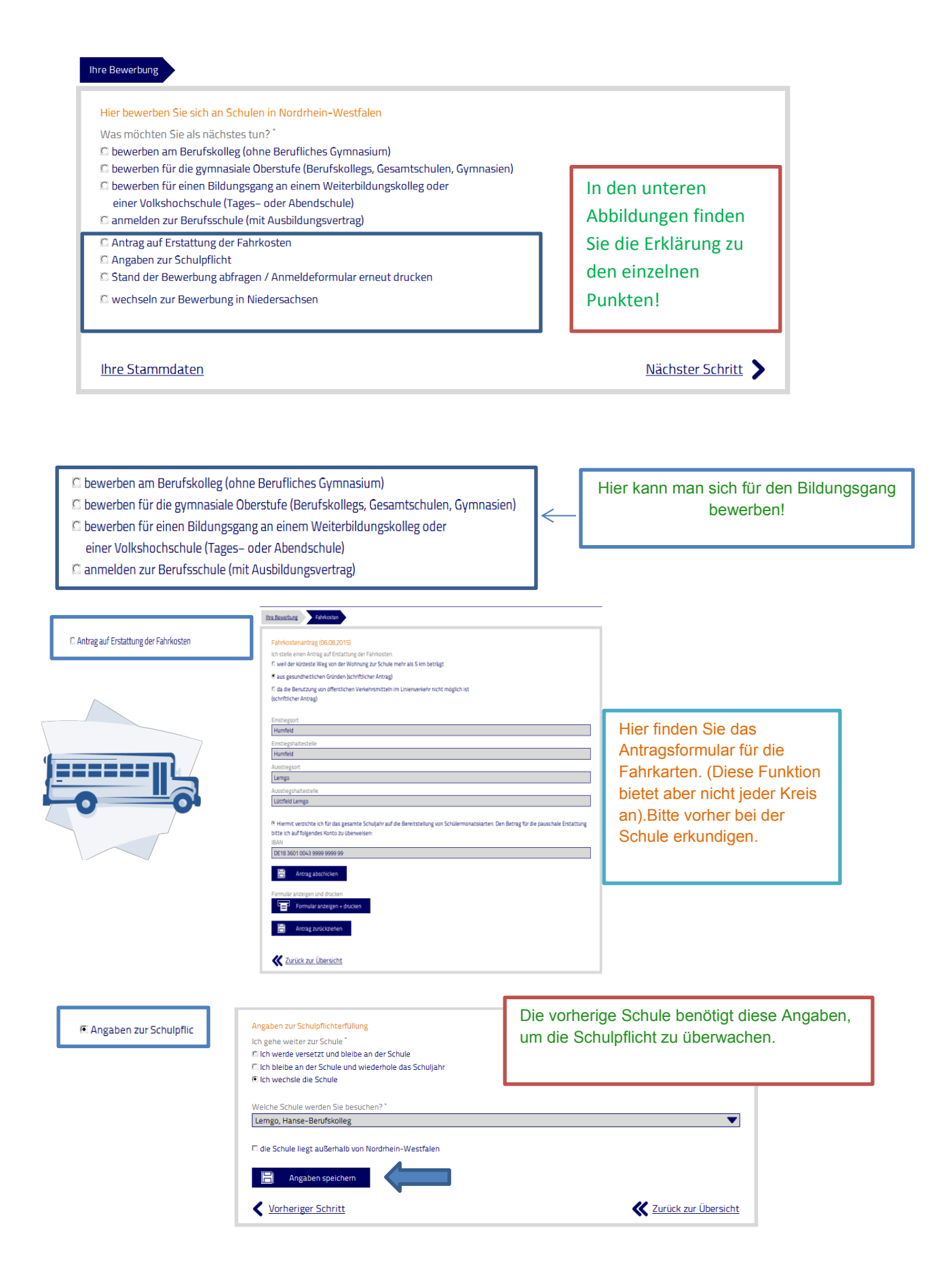

Auch eine Anmeldung in Niedersachsen ist möglich, hier können Sie sich an mehreren Schulen gleichzeitig für einen Bildungsgang anmelden. Nutzen Sie hierfür einfach den Punkt, die Ansicht ist gleich nur die Anmeldemöglichkeiten unterschiedlich,

#### Hilfe erhalten Sie von der Schule!

Ist die Schule nicht in der Auswahl, kann es möglich sein, dass sie nicht am Verfahren teilnimmt.

Hier bewerben Sie sich an Schulen in Niedersachsen

Was möchten Sie als nächstes tun?

bewerben an einer Berufsbildenden Schule (ohne Berufliches Gymnasium)
 anmelden zur Berufsschule (mit Ausbildungsvertrag oder 'Berufsbildende Maßnahmen')
 Stand der Bewerbung abfragen / Anmeldeformular erneut drucken

O wechseln zur Bewerbung in Nordrhein-Westfalen

Ihre Stammdaten

Nächster Schritt

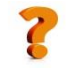

Angemeldet – Bewerbung wurde an die Schule übermittelt.

Aufgenommen – Die Schule hat den Schüler/ die Schülerin aufgenommen.

Warteliste – Zurzeit ist kein freier Platz im gewünschten Bildungsgang.

Unterlagen nachreichen – Unterlagen sind nicht vollständig.

Abgelehnt – Schule lehnt Bewerbung ab.

Abgemeldet – Abmeldung der Bewerbung für den Bildungsgang.

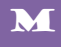

#### Fehlermeldung und Hinweise

## Eine Person mit den eingegeben Daten ist bereits registriert!

Wenn diese Meldung angezeigt wird, wenden Sie sich bitte an die Schule.

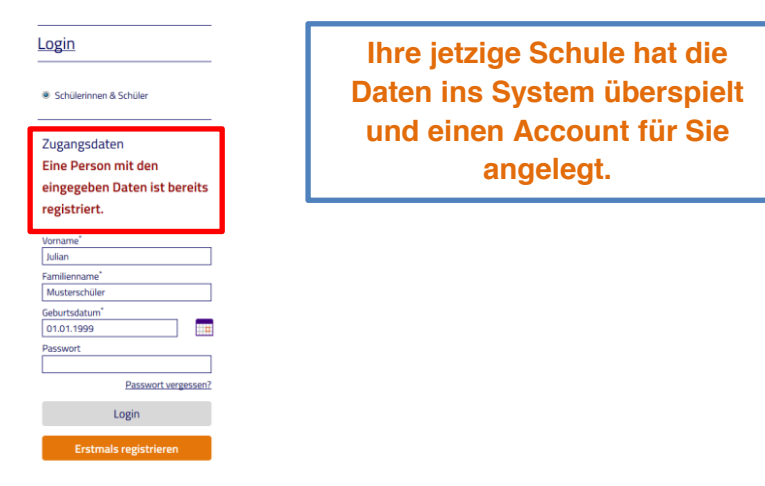

## Zugangsdaten sind ungültig

| Login                                            |                                                   |
|--------------------------------------------------|---------------------------------------------------|
| Schülerinnen & Schüler                           | Überprüfen Sie die Eingaben:                      |
| Zugangsdaten<br>sind ungültig                    | Ist der Name richtig geschrieben?                 |
| Vorname"<br>Julia                                | Sind die Felder richtig ausgefüllt?               |
| Familienname"<br>Musterschüler<br>Geburtsdatum"  | (Vorname und Nachname in den Feldern vertauscht.) |
| 01.01.1998 Passwort Passwort Passwort vergessen? | Feststelltaste aktiv ?                            |
| Login                                            | Das Passwort wurde falsch eingetragen.            |
| Erstmals registrieren                            | 5 5                                               |

### Neuversuch in 15 Minuten

#### Schülerinnen & Schüler

| Zugangsdaten             |  |  |
|--------------------------|--|--|
| Neuversuch in 15 Minuten |  |  |
| Vorname*                 |  |  |
| Julian                   |  |  |
| Familienname*            |  |  |
| Musterschüler            |  |  |
| Geburtsdatum             |  |  |
| 01.01.1999               |  |  |
| Passwort                 |  |  |
| •••••                    |  |  |
| Passwort vergessen?      |  |  |
| Login                    |  |  |

Diese Meldung erscheint, wenn man das **Passwort** <u>3-mal</u> falsch eingegeben hat.

Die LOGIN-Sperre löst sich automatisch nach Ablauf der Zeit.

Sollten Sie das Passwort nicht mehr wissen, kann es neu anfordert werden.

Erklärung hierzu ist auf Seite 3.

Unter Stand der Bewerbung abfragen stehen neue aktuelle Hinweise für Sie bereit.

Die Anmeldung wurde durch die Schule bearbeitet, unter Stand der Bewerbung finden Sie das Ergebnis!

Später noch einmal erinnern 🛃

Sie sind bereits aufgenommen worden: Lemgo, BK am Lindenhaus Wirtschaft und Verwaltung Sie haben eine aktuelle Anmeldung an der Schule und sind bereits aufgenommen. Eine weitere Anmeldung ist nicht möglich für den gleichen Bildungsgang.

Falls Sie sich abmelden möchten, muss dieses von der Schule erledigt werden. Erst nach der Abmeldung kann eine **neue ANMELDUNG** erfolgen.

Sie sind bereits angemeldet: Lemgo, Hanse-Berufskolleg Dreijähriges Wirtschaftsgymnasium

Wenn Sie sich an einer anderen Schule anmelden, wird diese Anmeldung gelöscht !

Achtung !!! Sollten Sie eine weitere Anmeldung durchführen, wird die bestehende Anmeldung überschrieben und ist nicht mehr gültig.

Dieses ist nur möglich, wenn der Status "angemeldet" lautet.